## 智慧校园平台使用简介

智慧校园平台集成了教务系统、学工系统、财务系统、资产系统 等学校的所有信息系统,为了方便师生使用各个信息系统,智慧校园 平台提供各个信息系统的统一登录入口,现分电脑端和手机端为大家 介绍智慧校园登录步骤:

(一) 电脑端登录智慧校园步骤

第一步:在浏览器中登录学校官网 <u>https://www.hyyesz.com/</u>,点击右上角的"智 慧校园"

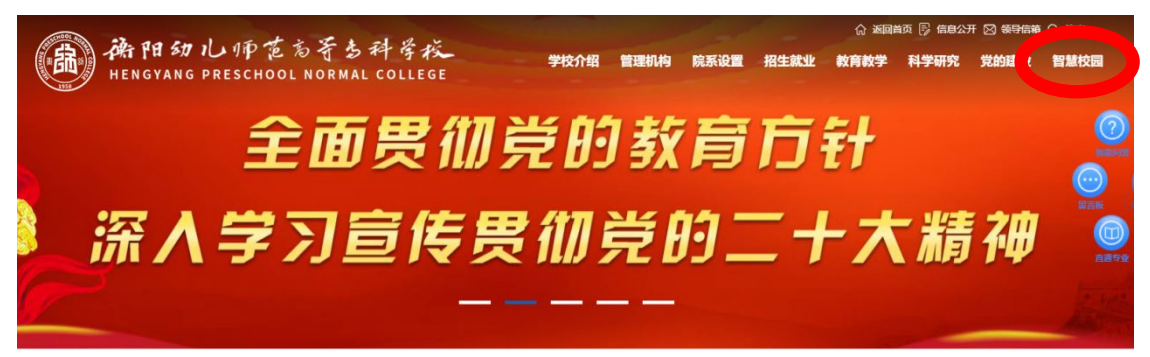

## 学校要闻

查看更多>>

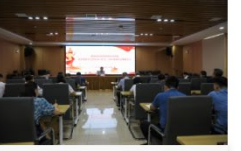

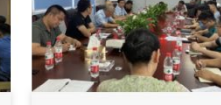

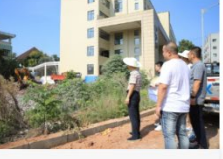

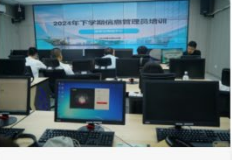

衡阳幼儿师专党委理论学习中心组(扩 大)举行2024年第九次集体学 我校召开工程项目建设专项监督工作会议

落实安全责任 守护平安校园 ——衡阳幼儿 师专组织开展校园安全隐 我校开展信息与网络安全和智慧校园平台 专场培训 第二步:输入用户名(教师用户名为教工号、学生用户名为学号),密码(初始 密码为 Hyys@2022)。第一次用初始密码登录,需要修改初始密码,根据修改的 密码重新登录。

忘记密码,如果绑定了手机,点击"重置密码"可以自行重置密码,否则学 生找个各系部信息管理员重置密码,教师找信息与网络中心重置密码。

|                                                       | 用户名: |
|-------------------------------------------------------|------|
|                                                       | 密 码: |
| 1                                                     | 验证码  |
| ·新科·日初儿·伊吉古等当科学校<br>HENGVANG PRESCHOOL NORMAL COLLEGE |      |
| 统一身份认证<br>用户登录                                        | 重置磁码 |
|                                                       |      |

第三步:所有信息系统均可通过此平台跳转登录。如学生通过点击教务系统进行选课、查询成绩,点击学工系统办理请假手续;教师点击教务系统录入学生成绩,点击资产系统管理查看自己名下的资产。

| · · · · · · · · · · · · · · · · · · · | 学校<br>LLEGE         | 首页                  | 服务中                | 心                       | 个人中心                  |                   |                       | Q ? 17                | 4 8           |
|---------------------------------------|---------------------|---------------------|--------------------|-------------------------|-----------------------|-------------------|-----------------------|-----------------------|---------------|
| 业务直通车                                 |                     |                     |                    |                         |                       |                   |                       |                       | 三更多           |
| <b>教务系统</b><br>立即查看                   |                     | <b>学工系统</b><br>立即查看 |                    | φ                       | <b>实习实训系统</b><br>立即查看 | <b>\$</b>         | 资产管理系统<br>立即查看        | وي الم                | OA系统<br>立即查看  |
| 人事管理系统<br>立即直看                        |                     | 财务系统(移动端)<br>立即查看   | ) (                |                         | 财务系统pc端<br>立即查看       |                   | 一 <b>卡通管理</b><br>立即查看 |                       | 一卡通门户<br>立即查看 |
| 推荐服务                                  |                     |                     |                    |                         |                       |                   |                       |                       |               |
| <b>数学进度管理</b><br>服务方式 在线服务            | ▶<br>成绩登<br>服务方式: 7 | <b>公册</b><br>生线服务   | ¥<br>评价结!<br>服务方式: | <b>】</b><br>果查询<br>在线服务 | ] 专:<br>F 服务          | 业培养方案<br>新方式-在线服务 | 学生成<br>1899年30        | <b>法</b> 录入<br>1730期9 |               |

第四步:如果还未绑定手机或者更换号码,强烈建议绑定手机。点击右上角姓名 处,弹出并点击"安全中心",在个人资料里绑定或修改手机号码。

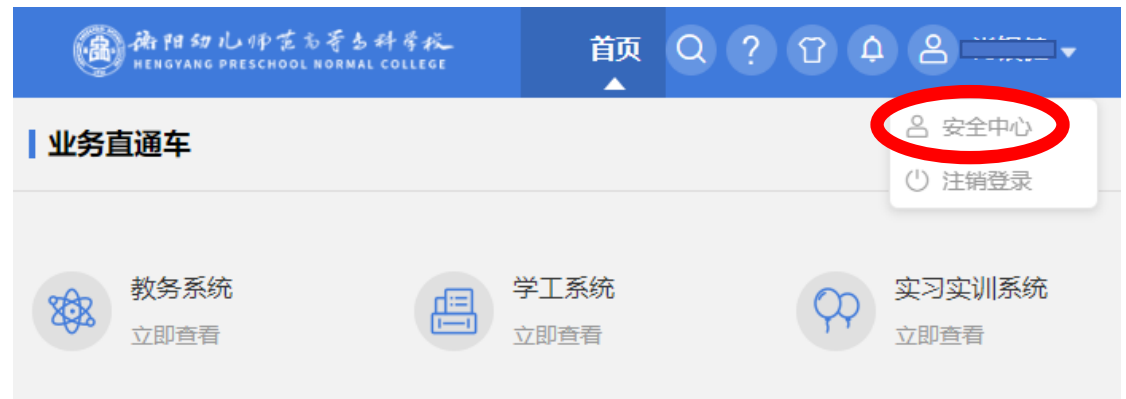

|                  |                                  | 0 2 |
|------------------|----------------------------------|-----|
| <b>个人资料</b> 修改密码 |                                  |     |
|                  |                                  |     |
|                  |                                  |     |
| ID               | 14b575349f777d95e0630100007f954f |     |
| 账号               | hyyesz0456                       |     |
| 用户类型             | teacher                          |     |
| 姓名               |                                  |     |
| 性别               | ◎男                               |     |
| 生日               |                                  |     |
| 手机号              | 138 修改                           |     |

## (二) 手机端登录智慧校园步骤

第一步:打开微信,搜索并关注"衡阳幼儿师范高等专科学校"公众号,进入学校公众号后,点击"智慧平台"登录。

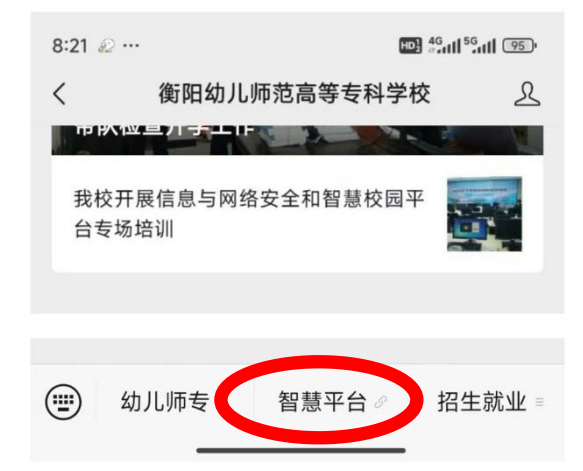

第二步:输入用户名(教师用户名为教工号、学生用户名为学号),密码(初始 密码为 Hyys@2022)。第一次用初始密码登录,需要修改初始密码,根据修改的 密码重新登录。

忘记密码,如果绑定了手机,点击"重置密码"可以自行重置密码,否则学 生找个各系部信息管理员重置密码,教师找信息与网络中心重置密码。

| 衡阳幼儿师范高等专科学校 | × 账号密码登录 …      |
|--------------|-----------------|
| 统一认证平台       |                 |
|              | ξ.              |
| 1            | 账号密码登录          |
|              |                 |
|              | 用户名:            |
|              | 146912204010118 |
|              |                 |
|              | 密 码:            |
|              |                 |
|              |                 |
|              |                 |
|              | (1-4)           |
| 此日南石英国       | 重置容码            |
| <u></u>      |                 |
|              | 登录              |

第三步:所有信息系统均可通过此平台跳转登录。如学生通过点击教务系统进行选课、查询成绩,点击学工系统办理请假手续;教师点击教务系统录入学生成绩,点击资产系统管理查看自己名下的资产。

| <b>教务系统</b>                                     | <b>学工系统</b>                         |
|-------------------------------------------------|-------------------------------------|
| 立即查看                                            | 立即查看                                |
| <b>实习实训系统</b>                                   | <b>OA系统</b>                         |
| 立即查看                                            | 立即查看                                |
| <b>人事管理系统</b>                                   | <b>财务系统(移动端)</b>                    |
| 立即查看                                            | 立即查看                                |
| <b>财务系统pc端</b>                                  | <b>一卡通管理</b>                        |
| 建设中…                                            | 立即查看                                |
| <b>一卡通门户</b>                                    | <b>图书管理系统</b>                       |
| 立即查看                                            | 立即查看                                |
| <b>我的待办</b> 我的已办 我的                             | 申请 我的抄送 我的收藏                        |
| <ul> <li>BOD</li> <li>首页</li> <li>服务</li> </ul> | <ul> <li>              手务</li></ul> |

## 业务直通车 🔪

查看更多 >

第四步:如果还未绑定手机或者更换手机号码,强烈建议绑定手机,用于自行重置密码。点击右下角"我的"按钮,点击"安全中心",在个人资料里绑定或修改手机号码。

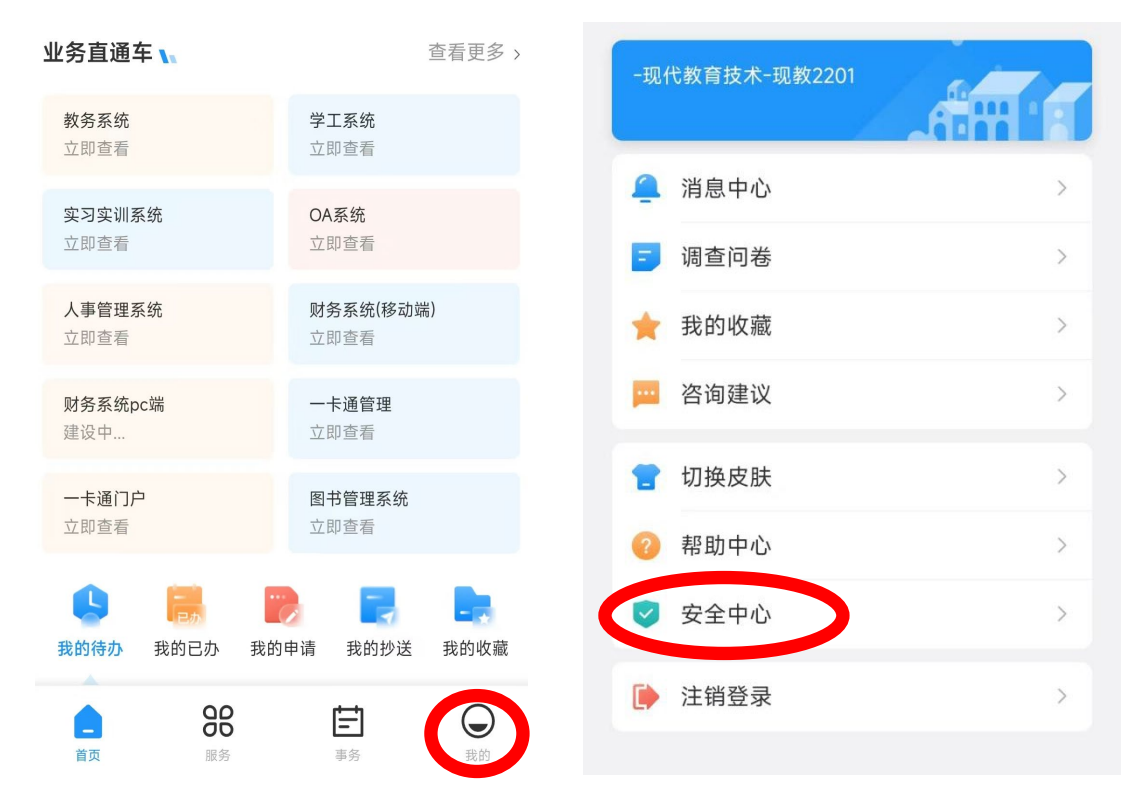

| 1  | 2    | ) |    |    |
|----|------|---|----|----|
| d9 | 修改手机 |   |    | ×  |
| 18 | 登录密码 |   |    |    |
|    | 手机   |   |    |    |
| ļ  | 验证码  |   |    | 获取 |
|    |      |   | 取消 | 保存 |
|    | <    |   | >  | 绑定 |
|    | 保:   | 存 |    |    |